## メニュー画面の操作を覚えよう

行き先・経由地の設定やユーザー設定などは、メニュー画面を使って行います。

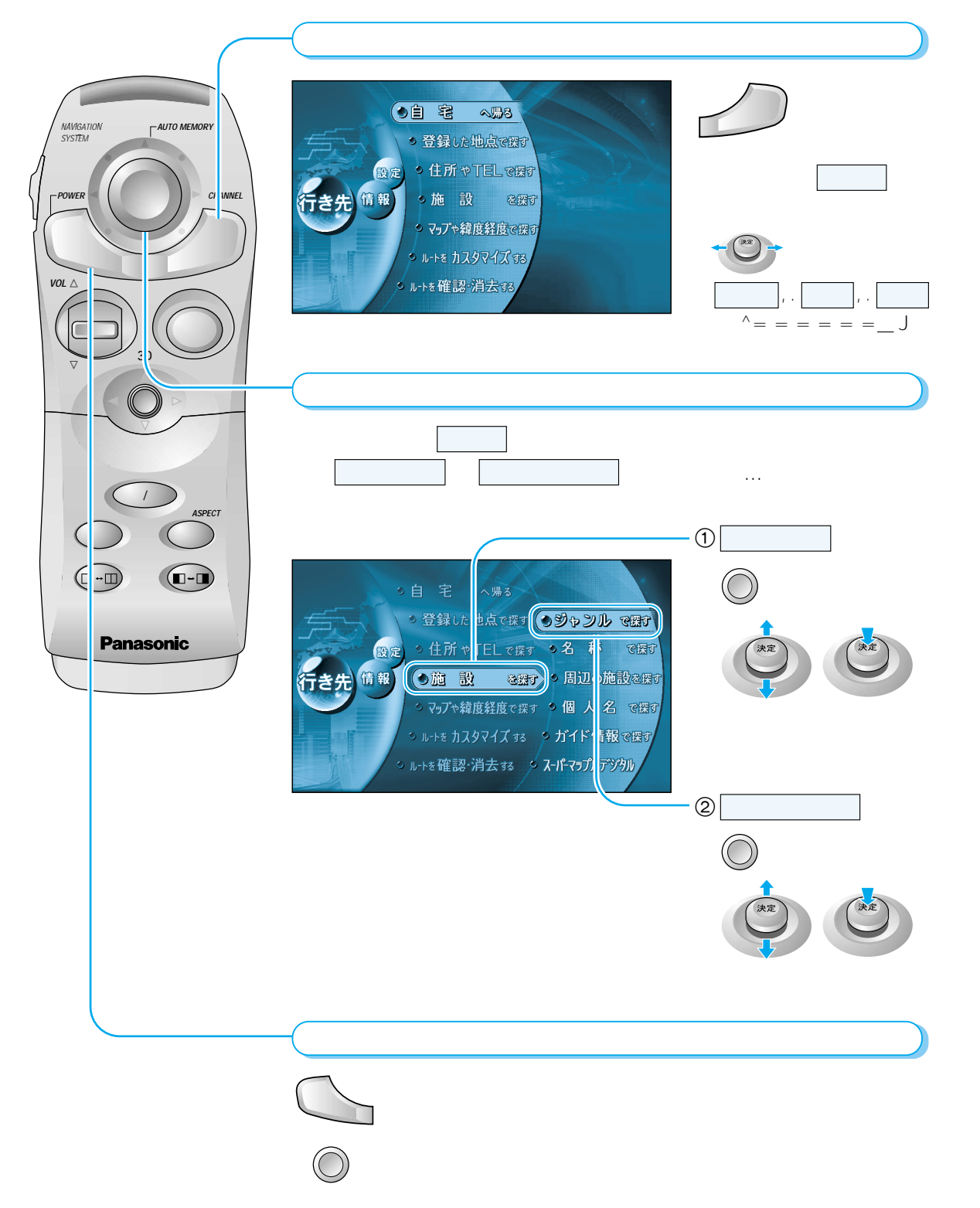

## サブメニューの操作を覚えよう

「現在地画面」表示中は

よく使う機能は、サブメニューを使って簡単に操作できるようになっています。 表示されるサブメニューは、地図の状態によって異なります。

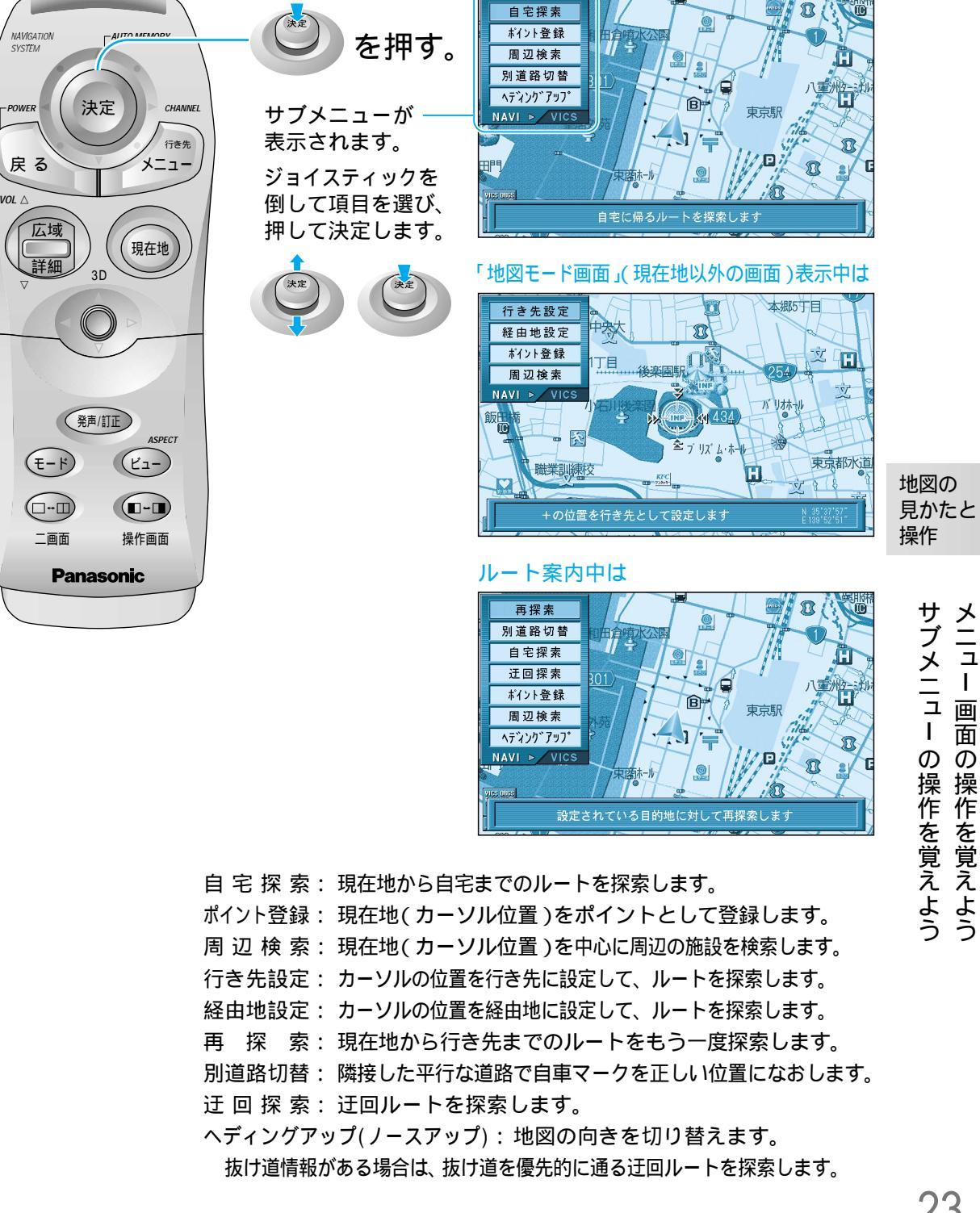